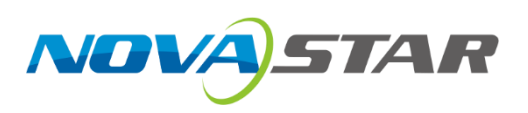

# MCTRL700 Pro

## LED Display Controller

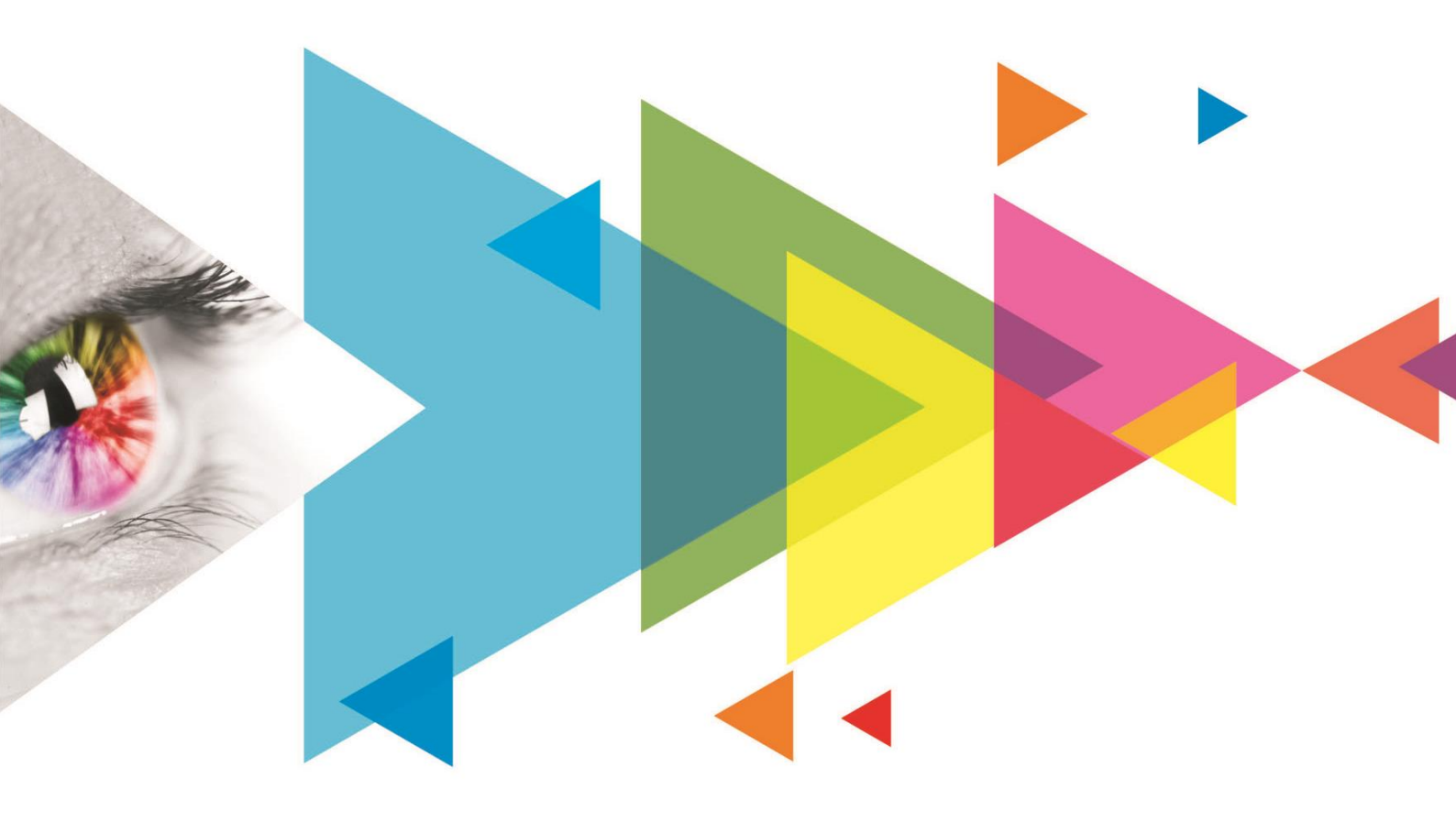

## **Quick Start Guide**

## Contents

| 1 Overview                                             |   |
|--------------------------------------------------------|---|
| 2 Device connection                                    |   |
| 2.1 Hardware Connection                                |   |
| 2.2 Software Settings                                  |   |
| 2.3 Cascading Multiple Controllers                     |   |
| 3 NovaLCT Operations                                   |   |
| 3.1 Free Layout                                        |   |
| 3.2 IP Settings                                        |   |
| 3.3 Device Identify                                    |   |
| 3.4 Automatic Brightness Adjustment with Light Sensor5 |   |
| 3.5 Calibration7                                       |   |
| 3.5.1 Upload Coefficients7                             |   |
| 3.5.2 Checkerboard Test Pattern                        |   |
| 3.6 Firmware Update                                    |   |
| 4 Reset Button                                         | 1 |
| 4.1 IP Reset                                           | ) |
| 4.2 System Soft Reboot                                 | ) |

## 1 Overview

The MCTRL700 Pro is an LED display controller developed by Xi'an NovaStar Tech Co., Ltd. (hereinafter referred to as NovaStar). It supports 1x HDMI input, 1x DVI input, 1x AUDIO input, and 6x Ethernet outputs. The maximum load capacity of a single controller is 1920×1200@60Hz. It supports connections to a control computer and device cascading through gigabit Ethernet ports, ensuring faster data transmission and higher stability.

The MCTRL700 Pro offers a comprehensive upgrade over the traditional MCTRL series controllers. This document outlines the key differences. For details on additional features and operations, please refer to the *NovaLCT LED Configuration Tool for Synchronous Control System User Manual*.

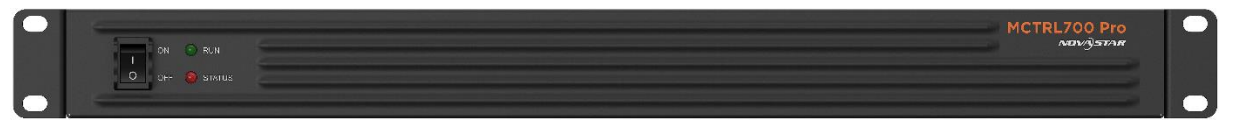

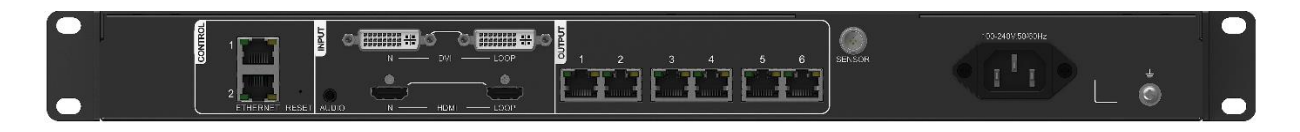

## 2 Device connection

#### 2.1 Hardware Connection

Connect the control computer with NovaLCT installed to the MCTRL 700 Pro with Ethernet cable, as shown in the figure below.

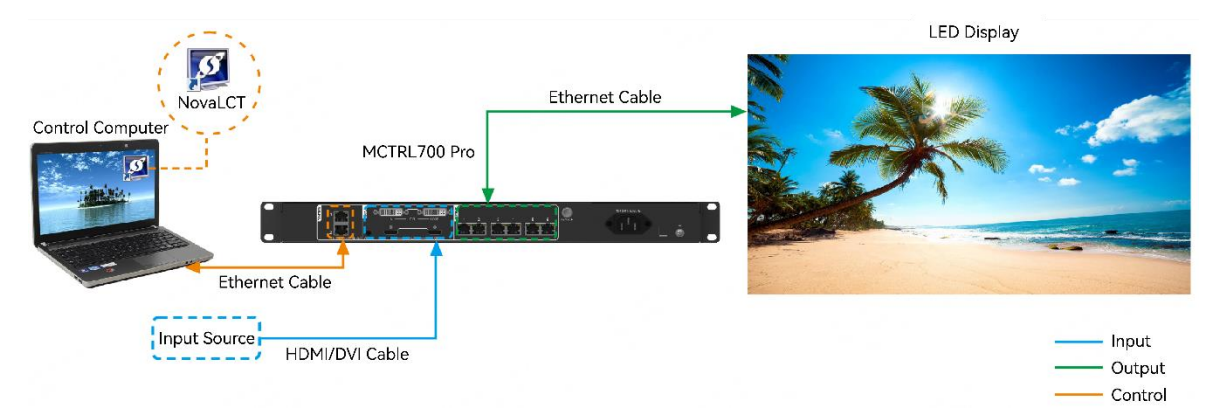

### 2.2 Software Settings

- Step 1 Ensure that the MCTRL700 Pro is properly connected to the control computer.
- Step 2 On the computer with NovaLCT installed, open the Network and Sharing Center.
- Step 3 Click Change adapter settings.
- Step 4 On the displayed window, right click Local Area Connection and go to Properties > Internet Protocol Version 4 (TCP/IPv4) to enter the properties page.
- Step 5 Select **Use the following IP address**, and set the computer's IP to a range within 192.168.0.2 to 192.168.0.254. Click **OK** to confirm.

#### Figure 2-1 Configuring IP address

| General                                                                                                    |                                                                           |
|----------------------------------------------------------------------------------------------------|---------------------------------------------------------------------------|
| You can get IP settings assigned aut<br>this capability. Otherwise, you need<br>for the appropriate IP settings. | tomatically if your network supports<br>to ask your network administrator |
| O <u>O</u> btain an IP address automati                                                                          | cally                                                                     |
| • Use the following IP address:                                                                                  |                                                                           |
| IP address:                                                                                                    | 192.168.0.100                                                             |
| Subnet mask:                                                                                                    | 255 . 255 . 255 . 0                                                       |
| Default gateway:                                                                                                 |                                                                           |
| Obtain DNS server address aut                                                                                    | tomatically                                                               |
| • Use the following DNS server a                                                                                 | ddresses:                                                                 |
| Preferred DNS server:                                                                                            |                                                                           |
| Alternate DNS server:                                                                                            | · · ·                                                                     |
| Validate settings upon exit                                                                                      | Ad <u>v</u> anced                                                         |
|                                                                                                    | OK Cancel                                                                 |

## E Note

The default IP address for the MCTRL700 Pro is 192.168.0.10. Make sure not to use this address when configuring the computer's IP.

Step 6 Run NovaLCT and click View Details of Device to confirm that the MCTRL700 Pro is connected.

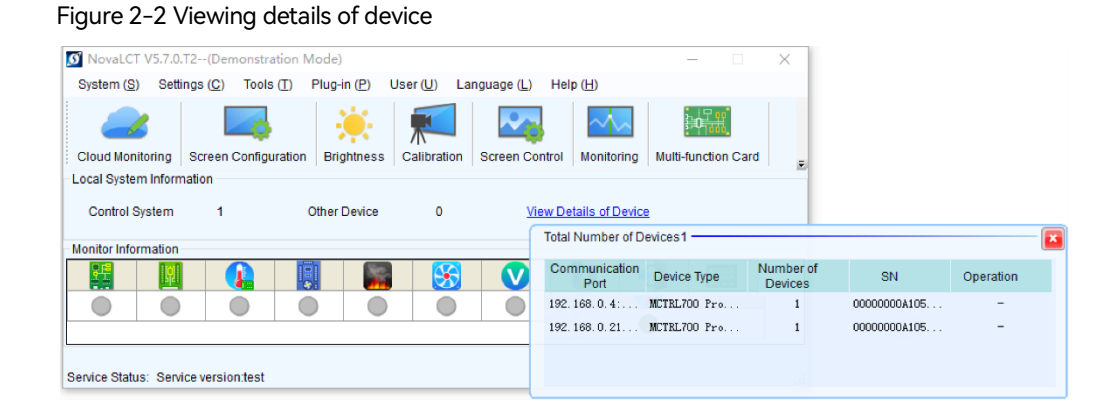

### 2.3 Cascading Multiple Controllers

To control multiple MCTRL700 Pro controllers simultaneously, follow the figure below to cascade them via the ETHERNET ports. Up to 20 controllers can be cascaded. Additionally, ensure that the IP addresses of all cascaded devices are set within the same network segment but are not identical. For detailed instructions, please refer to 3.2 IP Settings.

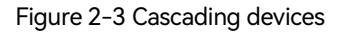

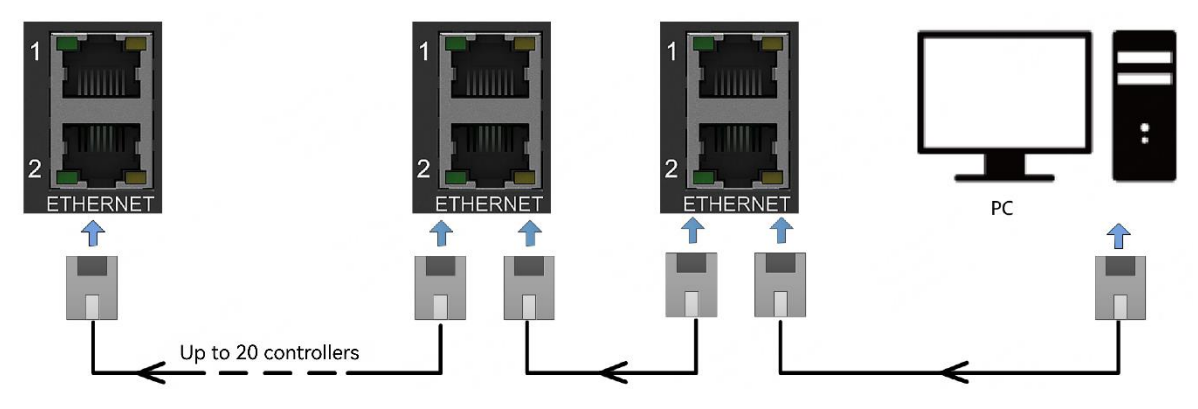

## 3 NovaLCT Operations

The MCTRL700 Pro offers a comprehensive upgrade from the traditional MCTRL series controllers. This document outlines the key differences when used with NovaLCT (version 5.7.0 or later). For more detailed information on screen configuration, brightness adjustment, calibration, display control, monitoring, and other functions, please refer to the *NovaLCT LED Configuration Tool for Synchronous Control System User Manual.* 

#### 3.1 Free Layout

When configuring LED screens with the MCTRL700 Pro, there are no rectangle restrictions for irregularly shaped screens. This means that any blank areas are not included in the load capacity calculation. The load capacity used by Ethernet ports is determined by the total number of pixels from all connected cabinets.

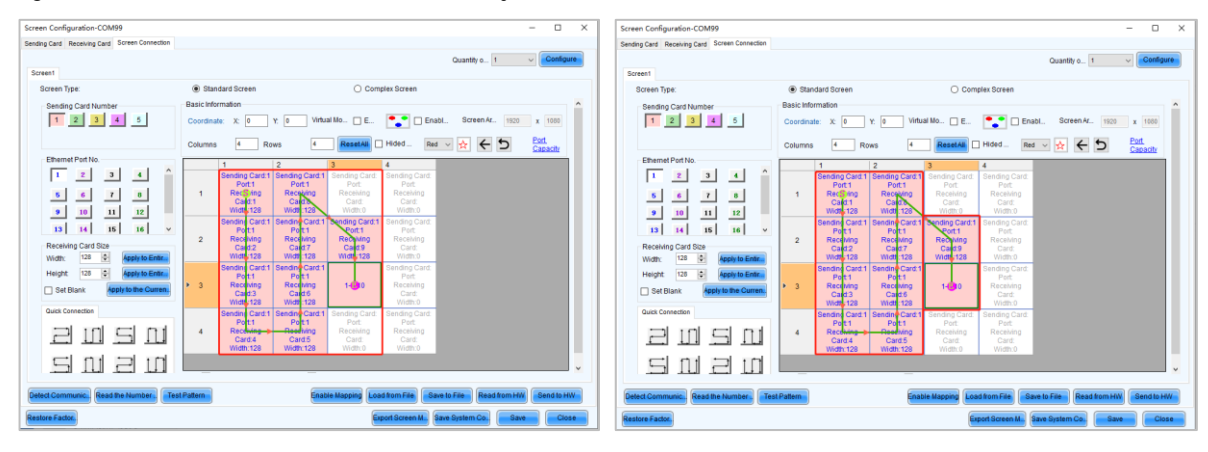

#### Figure 3-1 Traditional load calculation / Free layout

### 3.2 IP Settings

The MCTRL700 Pro allows you to set its IP address using NovaLCT. You can also reset it to the factory default IP by pressing the reset button.

Step 1 On the menu bar, choose User > Advanced Synchronous System User Login. Enter the password and click Login.

The default password is "admin".

Step 2 Choose Tools > Device Communication.

Figure 3-2 Device communication

Step 3 Click Set IP and configure the device's IP address.

## 3.3 Device Identify

When there are multiple MCTRL700 Pro controllers in the setup, you can quickly identify each controller by their IP addresses.

Step 1 On the menu bar, choose User > Advanced Synchronous System User Login. Enter the password and click Login.

The default password is "admin".

Step 2 Choose Tools > Device Communication.

Figure 3-3 Device communication

|   | COM Port          | Device      | Sending Card | IP     | Identify |
|---|-------------------|-------------|--------------|--------|----------|
| ) | 10.40.40.111:     | MCTRL700Pro | 1            | Set IP |          |
| ) | 10. 40. 40. 111 : | MCTRL700Pro | 1            | Set IP |          |

- Step 3 Depending on whether you need to locate a single controller or multiple controllers, you can use the Identify feature. Once activated, the red light on the target controllers(s) will start flashing, allowing you to easily identify their positions.
  - To identify multiple controllers: Select **Identify Device** and then choose the numbers of the controllers you want to find.
  - To identify a single controller: Select **Identify** for the specific controller you want to find.

### 3.4 Automatic Brightness Adjustment with Light Sensor

This feature allows you to connect a light sensor directly to the controller. Once connected, it will measure the current ambient brightness, and you can use NovaLCT to set the LED screen to automatically adjust its brightness based on the surrounding light conditions.

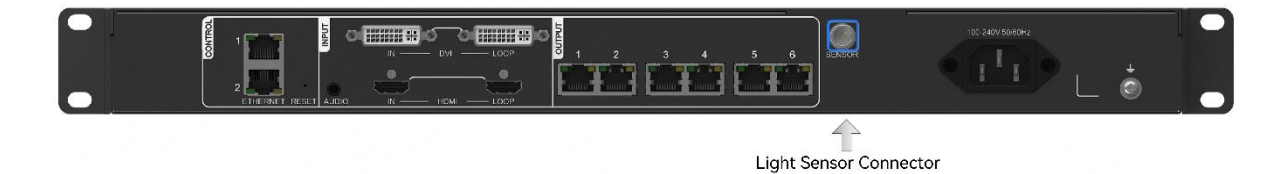

- Step 1 Ensure that the light sensor is connected to the controller.
- Step 2 On the menu bar, choose User > Advanced Synchronous System User Login. Enter the password and click Login.

The default password is "admin".

- Step 3 Click is or choose **Settings** > **Brightness** on the menu bar.
- Step 4 Select Auto Adjustment.
- Step 5 Click Wizard Settings > Light Sensor Configuration to set up the light sensor information.

| Light Sensor Co                                                        | nfiguration Tabl                                                             | e                                                                    | Light Sen                                                    | sor T                   | Refre                                 | sh                        | Clear F             | aile         | i I bu   |
|------------------------------------------------------------------------|------------------------------------------------------------------------------|----------------------------------------------------------------------|--------------------------------------------------------------|-------------------------|---------------------------------------|---------------------------|---------------------|--------------|----------|
| Whether to<br>Enable                                                   | Location                                                                     | Environ<br>Brightne                                                  | ment<br>ess                                                  | From                    |                                       | Rema                      | rk                  |              |          |
| Prompt: Please<br>light sensor will<br>When the lig<br>Brightness Mapj | connect the ligh<br>be invalid when<br>iht sensor fails,<br>ping Table (envi | It sensor to the<br>using hardwa<br>the brightness<br>ronment bright | first sending<br>re adjustmen<br>: should b<br>ness   screer | card or th<br>t mode (C | ne functio<br>Compute<br>5.0 🖨<br>SS) | on card,<br>r and h:<br>% | otherwi:<br>ardware | se tł<br>not | ne<br>co |
| Environmental I                                                        | Эrightness (Lux)                                                             | )                                                                    | Screen Brig                                                  | htness (9               | 6)                                    |                           | Fast S              | ectio        | on D.    |
| 20                                                                     |                                                                              |                                                                      | 40                                                           |                         |                                       |                           |                     |              | ×        |
| 7416                                                                   |                                                                              |                                                                      | 44                                                           |                         |                                       |                           |                     |              |          |
| 3614                                                                   |                                                                              |                                                                      | 52                                                           |                         |                                       |                           |                     |              |          |
| 4812                                                                   |                                                                              |                                                                      | 56                                                           |                         |                                       |                           |                     |              |          |
| 6010                                                                   |                                                                              |                                                                      | 60                                                           |                         |                                       |                           |                     |              |          |
| 7200                                                                   |                                                                              |                                                                      | 64                                                           |                         |                                       |                           |                     | ¥            | J        |
| Night mode                                                             |                                                                              |                                                                      |                                                              | (                       | Offline w                             | ork is no                 | ot suppo            | rted         |          |
| Brightness max                                                         | (imum(%)                                                                     | Start time(h)                                                        |                                                              | En                      | d time(h)                             | 1                         |                     |              |          |
|                                                                        |                                                                              |                                                                      |                                                              | 1                       |                                       |                           |                     |              |          |
|                                                                        |                                                                              |                                                                      |                                                              |                         |                                       |                           |                     |              | ×        |

- 1. Click Light Sensor Test to test the light sensors connected to the control system.
- 2. (Optional) Select When the light sensor fails, the brightness should be adjusted to and set a brightness value.

If this option is not selected, the screen brightness will keep the last updated brightness value when the light sensor fails.

- 3. Click 💼 or Ҝ, or click Fast Section Division to set the brightness mapping table.
- 4. Fast section division can equally divide the ambient brightness range and screen brightness range into the specified number of segments.

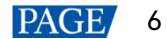

5. (Optional) Select **Opening** to enable night mode and set the maximum brightness of the specified time period.

When surrounding lights interfere with the light sensor or an exception occurs when the light sensor is collecting ambient brightness data, screen brightness may be too high. This can be avoided in night mode. If the start time and end time are the same, night mode takes effect all the time.

- 6. Click Finish.
- Step 6 Once the settings are done, click **Save**.
- Step 7 (Optional) Set the advanced parameters of auto brightness adjustment.
  - 1. On the taskbar, click and choose **Brightness Advanced Settings**.

| 🗹 Enable Brightness Gra                                                                                            | adient                                                                                                    |
|----------------------------------------------------------------------------------------------------|----------------------------------------------------------------------------------------------------|
| utomatic brightness adju                                                                                           | istment information                                                                                                    |
| Environment brightn                                                                                                | 60 🔶 S                                                                                                    |
| Times of reading en                                                                                                | 5                                                                                                    |
| Note: Under the auto<br>need to calculate th<br>times of readings be<br>screen, and then ad<br>the curve formed by | matic brightness adjustment mode, we<br>we average value of light sensor after N<br>fore adjusting the brightness of<br>ust the screen brightness according to<br>enviro |
|                                                                                                    |                                                                                                    |

- 2. Select Enable Brightness Gradient. Screen brightness will gradually change to the target value.
- 3. Set the cycle and number of times for the light sensor to measure ambient brightness.

For example, if the cycle is 60 seconds and number of times is 5, the light sensor will measure ambient brightness every 60 seconds. After 5 times of measurement, NovaLCT will calculate the average of the measured values without the maximum and minimum ones. This average value is ambient brightness. If multiple light sensors are connected, NovaLCT will calculate the average of all the ambient brightness values.

4. Click Save.

### 3.5 Calibration

#### 3.5.1 Upload Coefficients

The MCTRL700 Pro has significantly improved the speed of uploading calibration coefficients, making it more than 10 times faster than traditional MCTRL series controllers.

For example, while uploading calibration coefficients takes 7 minutes with the traditional MCTRL series, the MCTRL700 Pro can complete the same upload in just 40 seconds.

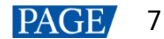

#### Figure 3-4 Upload coefficients

| Screen Calibration                                 |                                                                                            | - | × |
|----------------------------------------------------|--------------------------------------------------------------------------------------------|---|---|
| Single-Screen Mode Combined-Sc + +                 | Online Calibration Offline Calibration Manage Coefficients Double Calibration Coefficients |   |   |
| Current Operation<br>Communication Port<br>COM99 ~ | Seled Operation                                                                            |   |   |
| Current Screen                                     | C+7 Upload coefficients                                                                    |   |   |
| Screen1                                            | Save calibration coefficients to database                                                  |   |   |
|                                                    | Set coefficients for a new receiving card                                                  |   |   |
|                                                    | IIII Set coefficients for a new module                                                     |   |   |
|                                                    | Adjust coefficients (Color is not uniform on screen)                                       |   |   |
|                                                    | 🛃 Erase or reload calibration coefficients                                                 |   |   |
| Position to Displaying Image:                      | C Reset calibration coefficients                                                           |   |   |
| Primary Display V<br>Device Response Time          | Upload coefficients (for factory use)                                                      |   |   |
| 100 ms<br>Method to Display Image:                 | 📥 Module Flash                                                                             |   |   |
| naromane roscessen ·                               | Upload thermal compensation coefficients                                                   |   |   |
| Enable/Disable Calibration                         |                                                                                            |   |   |
| Disable                                            |                                                                                            |   |   |
| Brightnes Low Gra                                  |                                                                                            |   |   |
| O Chroma                                           |                                                                                            |   |   |
| O Full-Graysc                                      |                                                                                            |   |   |
| Dark or Save                                       |                                                                                            |   |   |

#### 3.5.2 Checkerboard Test Pattern

The MCTRL700 Pro supports checkerboard test pattern through calibration software, allowing compatibility with a broader range of calibration options, such as full-grayscale calibration and low-grayscale calibration.

#### 3.6 Firmware Update

Step 1 On the menu bar, choose User > Advanced Synchronous System User Login. Enter the password and click Login.

The default password is "admin".

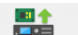

Step 2 Click Program Update , or type "admin" or "123456" to open the program loading interface.

#### Figure 3-5 Program loading

| ogram loading                                                            |                                    |          |          |                    |          |     |          |
|--------------------------------------------------------------------------|------------------------------------|----------|----------|--------------------|----------|-----|----------|
| Select the commun                                                        | nication port for opera            | ition    |          |                    |          |     |          |
| Communication po                                                         | ort                                |          |          |                    |          | G   |          |
| for the current oper                                                     | rati                               |          |          | ✓ Device           | q 0      |     | Reconnec |
| Program updating                                                         |                                    |          |          |                    |          |     |          |
| Program Pat                                                              |                                    |          |          |                    |          |     | Irowse   |
|                                                                          |                                    |          |          |                    |          |     |          |
| Advanced N                                                               | Iulti-select COM Port              | <u>s</u> |          |                    |          |     | Jpdate   |
| Extend the operatio                                                      | n item                             |          |          |                    |          |     |          |
| lead-back of recei.                                                      |                                    |          |          |                    |          |     |          |
|                                                                          | -                                  |          |          |                    |          |     |          |
|                                                                          |                                    |          |          |                    |          |     |          |
|                                                                          |                                    |          |          |                    |          |     |          |
|                                                                          |                                    |          |          |                    |          |     |          |
|                                                                          |                                    |          |          |                    |          |     |          |
|                                                                          |                                    |          |          |                    |          |     |          |
| rdware Program Ve                                                        | ersion Information                 |          |          |                    |          |     |          |
| rdware Program Ve                                                        | ersion Information                 |          |          |                    |          |     |          |
| rdware Program Ve<br>) Refres () Ref                                     | ersion Information                 | € Outp   | 1 🖨 Rece | ei 1 🜲             | Refres   |     | Refresh  |
| rdware Program Ve<br>) Refres () Ref                                     | ersion Information<br>fres Sendi 1 | Outp     | 1 🖨 Rece | ei 1               | Refres.  | . ( | Refresh  |
| rdware Program Ve<br>) Refres () Ref                                     | ersion Information<br>fres Sendi 1 | Cutp     | 1 🗘 Rece | 9i 1 🗘             | Refres   | . ( | Refresh  |
| rdware Program Ve<br>) Refres 〇 Ref                                      | ersion Information<br>fres Sendi 1 | ▲ Outp   | 1 ÷ Rece | 9i 1 💠             | Refres   |     | Refresh  |
| rdware Program Ve<br>) Refres 〇 Ref                                      | ersion Information<br>fres Sendi 1 | Outp     | 1 t      | 9i 1 💠             | C Refres |     | Refresh  |
| rdware Program Ve<br>) Refres () Ref                                     | arsion Information<br>fres Sendi 1 | Ç Outp   | 1 🗘 Rece | i 1 €              | Refres   |     | Refresh  |
| rdware Program Ve<br>) Refres () Ref                                     | ersion Information<br>fres Sendi 1 | Ç Outp   | 1 🗘 Rece | 9i 1 🗘             | Refres   |     | Refresh  |
| rdware Program Ve<br>) Refres () Ref                                     | ersion Information<br>fres Sendi 1 | Ûutp     | 1 🗘 Rece | 9i 1 🗘             | Refres   |     | Refresh  |
| rdware Program Ve<br>) Refres () Ref                                     | ersion Information<br>fres Sendi 1 | Ç Outp   | 1 ÷ Rece | 9i 1 🔹             | Refres   |     | Refresh  |
| rdware Program Ve<br>) Refres () Ref                                     | arsion Information<br>fres Sendi 1 | Ç Outp   | 1 ÷ Rece | i <mark>1 ≎</mark> | Refres   | . ( | Refresh  |
| rdware Program Ve<br>) Refres () Ref                                     | ersion Information<br>fres Sendi 1 | Ç Outp   | 1 ÷ Rece | i 1€               | Refres   | . ( | Refresh  |
| rdware Program Ve<br>) Refres () Ref                                     | ersion Information<br>fres Sendi 1 | Ûutp     | 1 🗘 Rece | ai 1 €             | Refres   |     | Refresh  |
| rdware Program Ve<br>Refres O Ref<br>Prmation Console                    | ersion Information<br>fres Sendi 1 | Outp     | 1 Rece   | 9 <b></b> 1 €      | Refres   |     | Refresh  |
| rdware Program Ve<br>) Refres () Ret                                     | ersion Information<br>fres Sendi 1 | ¢ Outp   | 1 ÷ Rece | i <u>1 ₹</u>       | Refres.  | . ( | Refresh  |
| rdware Program Ve<br>) Refres () Ref<br>Refres () Ref<br>rmation Console | arsion Information<br>fres Sendi 1 | Cutp     | 1 ÷ Rece | i 1 文              | Refres   | . ( | Refresh  |
| rdware Program Ve<br>Refres O Ref<br>Prmation Console                    | ersion Information<br>fres Sendi 1 | Ç Outp   | 1 ÷ Rece | i 1 €              | Refres   | . ( | Refresh  |

Step 3 Choose a communication port.

If you need to reconnect the controller, click **Reconnect**.

- Step 4 Specify the viewing range and click **Refresh** to view the current program version of the hardware.
  - Refresh All: View the program versions of all the sending cards and receiving cards.
  - Refresh Specified: View the program versions of the specified sending cards and receiving cards.

Figure 3-6 View program version

| Hardware Program Version Information                       |       |
|------------------------------------------------------------|-------|
| ● Refres ○ Refres Sendi 1 😧 Outp 1 🚔 Recei 1 🖨 🗌 Refres Re | fresh |
| Hardware program version information                       |       |

Step 5 Click Browse, select a program package (\*.nuzip), and click OK.

## 4 Reset Button

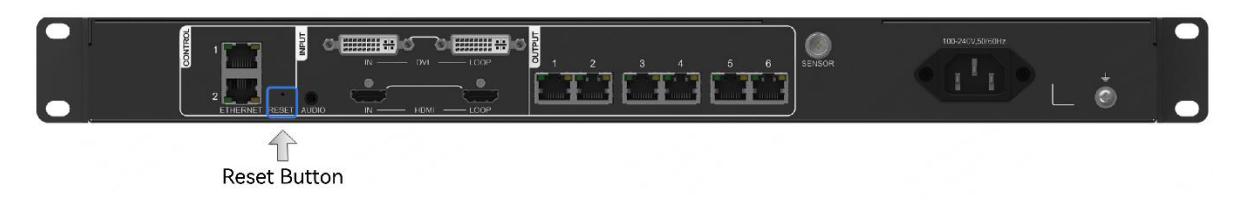

### 4.1 IP Reset

Press and hold the reset button for 3s to reset the controller IP address to its factory default setting (192.168.0.10).

A successful reset is indicated when the red STATUS indicator on the front panel flashes 4 times per second for 3 seconds.

- Subnet mask: 255.255.255.0
- Device IP: 192.168.0.10

### 4.2 System Soft Reboot

Press and hold the reset button for 10s to perform a soft reboot of the system.

A successful reboot is indicated when the red STATUS indicator on the front panel turns off for 600 milliseconds and then turns back on.

#### Copyright © 2025 Xi'an NovaStar Tech Co., Ltd. All Rights Reserved.

No part of this document may be copied, reproduced, extracted or transmitted in any form or by any means without the prior written consent of Xi'an NovaStar Tech Co., Ltd.

#### Trademark

NOVA)STAR is a trademark of Xi'an NovaStar Tech Co., Ltd.

#### Statement

Thank you for choosing NovaStar's product. This document is intended to help you understand and use the product. For accuracy and reliability, NovaStar may make improvements and/or changes to this document at any time and without notice. If you experience any problems in use or have any suggestions, please contact us via the contact information given in this document. We will do our best to solve any issues, as well as evaluate and implement any suggestions.

Official website www.novastar.tech

Technical support support@novastar.tech